## SQL Server 2000 数据库的安装

注意事项:红色字体为本次安装必须选项

1、安装 Microsoft SQL Server 2000 的硬件要求:

| 硬件       | 最低要求                                       |
|----------|--------------------------------------------|
| 计算机      | Pentium 166 MHz 或更高。                       |
| 内存 (RAM) | 至少 64 MB ,建议 128 MB 或更多。根据笔者的经验,内存容量可以和数据容 |
|          | 量保持 1:1 的比例,这样可以更好的发挥其效能。                  |
| 硬盘空间     | 需要约 500MB 的程序空间,以及预留 500M 的数据空间            |
| 显示器      | 需要设置成 800x600 模式,才能使用其图形分析工具               |

2、SQL SERVER2000 各版本的运行环境:

|       | 操作系统要求 Windows NT Server 4.0 、NT Server 4.0 企业版、Windows          |
|-------|------------------------------------------------------------------|
|       | 2000 Server 、 Windows 2000 Advanced Server 和 Windows 2000 Data   |
|       | Center Server 。 ( 所有版本均需要安装 IE5.0 以上版本浏览器 )                      |
| 标准版 : | 操作系统要求 Windows NT Server 4.0 、 Windows 2000 Server 、             |
|       | Microsoft Windows NT Server 企业版、Windows 2000 Advanced Server 和   |
|       | Windows 2000 Data Center Server 。                                |
| 个人版 : | 操作系统要求 Windows Me 、Windows 98 、Windows NT Workstation 4.0 、      |
|       | Windows 2000 Professional 、 Windows NT Server 4.0 、 Windows 2000 |
|       | Server 和所有更高级的 Windows 操作系统。                                     |

3、SQL SERVER2000 的安装:

SQL2000 分为三个版本:企业版、标准版和个人版。这三个版本的安装基本相似没有太大的区别,下面以 SQL2000 企业版为例,安装步骤如下:

注意事项: 红色字体为本次安装必须选项

第一步:把 SQL2000 的安装盘放到光驱以后,系统会自动运行一个安装程序,如果光 盘没有启动安装程序,可以手工运行 autorun.exe 文件执行安装程序。

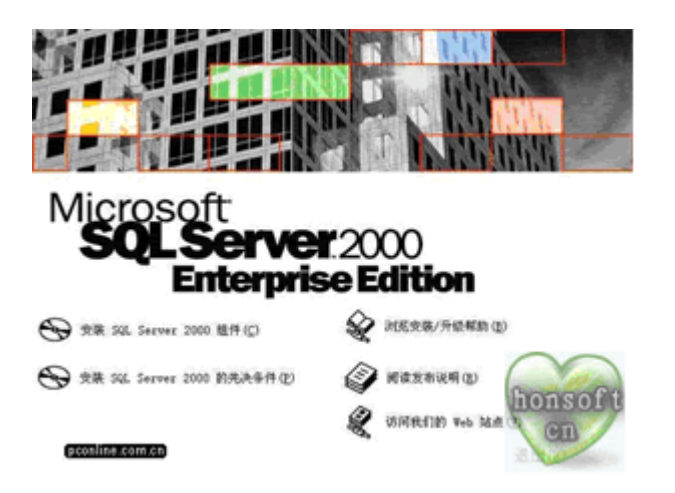

第二步: 在安装程序的第一个界面中有: "安装 SQL 2000 Server 组件"、"安装 SQL 2000 Server 的先决条件"、"浏览安装 / 升级帮助"、"阅读发布说明和访问我们 的 web 站点",选择"安装 SQL 2000 Server 组件"的选项

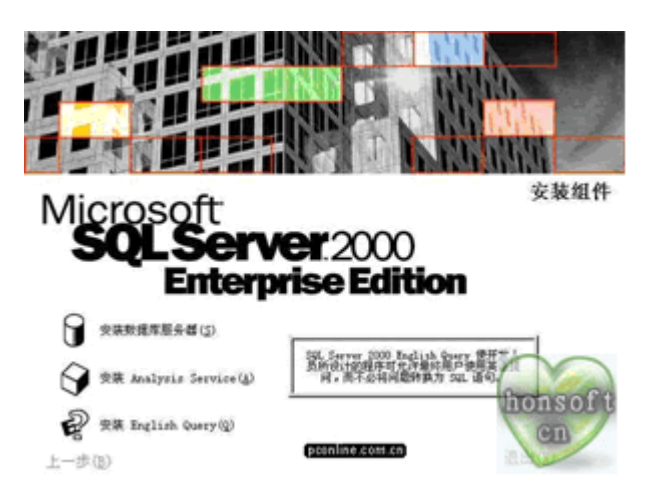

第三步:进入下一个安装选项,其中有"安装数据库服务器"、"安装 Analysis Service"、"安装 English query"三个选项,选择"安装数据库服务器"选项。

| 111415          |                                                     | ×        |
|-----------------|-----------------------------------------------------|----------|
|                 | 输入要在其上创建新的 SQL Server 实例成制<br>SQL Server 实例的计算机的名称。 | 民族現象     |
|                 | 或者,输入要管理的新的或现有的遗担 SD<br>名称。                         | L Server |
|                 | HOME                                                |          |
| =               | @ [非我计算机[]]                                         |          |
|                 | ○ 這種計算利用 ○ 這種計算利用                                   |          |
|                 | MR.WI-                                              | onsoft   |
| positine com ch | 酸助 【 く トー・歩 (3) [アー・歩 (3) 2]                        | CII      |
|                 |                                                     |          |

第四步:进入下一个安装界面,在选择下一步以后会出现一个把服务安装到哪个计算 机的一个设置界面,可以使用缺省选项"本地计算机",然后点下一步。

| 10.0000           |                                                                    |
|-------------------|--------------------------------------------------------------------|
|                   | 从下列安装选项中选择一个。                                                      |
|                   | ◎ 创建新的 SQL Server 实例,或安装 客户端工具 101                                 |
| 334               | C 对现有 SQL Server实例进行升级,最轻成添加级件U)                                   |
|                   | ○ 高级选项(6)                                                          |
| IF III            | 创建新安装<br>语选项使您得以在任何受支持的操作系统上创建新<br>的 SQL Server 2000 实例或安装 客户端工具*• |
| (pconline.com.cn) |                                                                    |

第五步: 进入到安装选项界面, 使用缺省选项 " 创建新的 SQL Server 实例 " , 或安装 " 客户端工具 ", 然后点 下一步 。

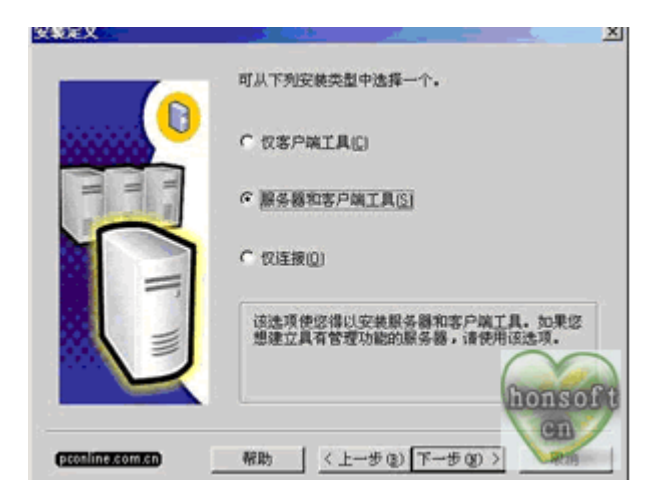

第六步:输入公司名称和使用者名称以后会进入到一个安装定义的界面,使用缺省选项"服务器和客户端工具",选择下一步。

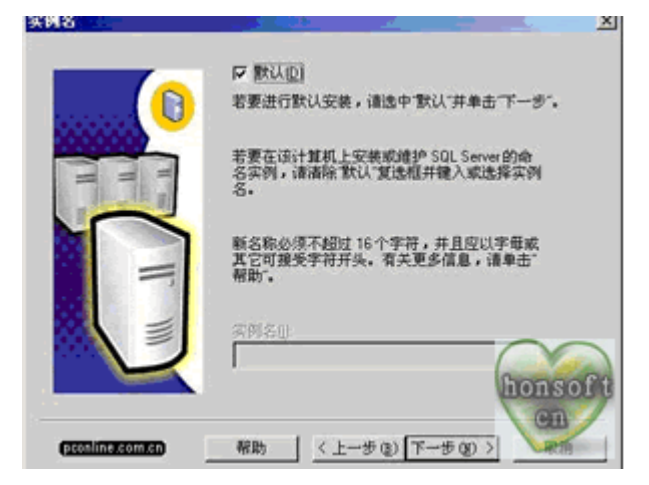

第七步: 进入到安装类型选择界面, 使用缺省选项 " 典型安装 " 。然后选择 下一步 。

| 由您喜爱的安        | 饒类型,然后单击"下一步           | ••                                                      |  |
|---------------|------------------------|---------------------------------------------------------|--|
| (資型で)         | 安装量常用的透现,建议一般用户采用此种安装。 |                                                         |  |
| 最小(11)        | 只安美必需的选项。              |                                                         |  |
| ●定义 (C)       | 您可以选择要安美的选巧            | 1。建议高级用户采用此种安装。                                         |  |
| 目的文件夹一        |                        |                                                         |  |
| 程序文件          | 刻度(g) D:/              | Microsoft SQL Server                                    |  |
| 数据文件          | 浏览 (t) D:\             | Wicrosoft SQL Server                                    |  |
| 程序文件驱动        | 8上的空闲:                 | 需要: 可用:<br>38205 X                                      |  |
| STARTENA ST 1 | 的空间:                   | 193391 K                                                |  |
| 系統能动器上的       |                        | CALL AN AVERAGE AND AND AND AND AND AND AND AND AND AND |  |

第八步:进入到服务器账户配置界面,账户的选择和配置是一个非常重要的步骤,因为它直接决定了 SQL Server 的启动账号和访问账号。在这里还是使用缺省的系统设置。缺省的系统设置中账号模式使用的是:对每个服务器使用同一个账号,自动启动 SQL Server 服务。在选择服务账户时,可以选择使用本地账户,也可以选择使用 域用户 账户,为了方便配置,请用户均选择使用"本地系统账户",然后进行下一步操作。

| ○ 自定义每个服务的设置 @                                | ) <b>.</b> |          |
|-----------------------------------------------|------------|----------|
| 服务                                            | 服务设置       |          |
| C SQL Server (2)                              | ⑦ 使用本地系统   | (株戸(山)   |
| $\boldsymbol{\mathcal{C}}$ SQL Server (CAR(a) | C 使用城用户制   | eP (b)   |
|                                               | 用户名似:      | durkroad |
|                                               | 密码(g):     | ******   |
|                                               | 紙(①):      | COMP AST |
|                                               | □ 自动启动展察   |          |

第九步: 进入身份验证模式界面,在选择身份模式时,为方便配置,建议用户均采用 "混合模式"。下面录入的 sa 密码请一定要记住,如果忘记,你将无法登陆服务,数据也 将不能使用,当然,用户也可以不设置密码。【建议初级用户将此处密码设为空】

| 身份验证模式            |                            | <u>×</u> |
|-------------------|----------------------------|----------|
| 选择身份验证模式。         |                            |          |
| C Windows 身份验证    | 正模式(₩)                     |          |
| で 混合模式 ( Wind     | ows身份验证和 SQL Server 身份验证)团 |          |
| 添加 so 登录签码:       |                            |          |
| 输入密码(E)           | (NOTEXA)                   |          |
| 确认密码(E):          | launad                     |          |
| F 空密码(不推荐)        | ) (j).                     | $\sim$   |
|                   |                            | honsoft  |
| (acontinesconnen) | 報助 〈上一步④〉下一步④〉             | Cn       |

第十步:点击下一步,等待几分钟便可完成安装.

该教程由畅无忧设计制作,转载、传播请注明作者和出处。 更多教程请访问<u>www.cwydesign.com</u>